## Connecting to the M Drive from a Mac

## Note: You must have already downloaded and installed the AnyConnect VPN software.

1: Start the Cisco AnyConnect Client.

2: A box like the one below should appear. If it is not filled, enter in myvpn.monroecc.edu into the box.

| ••• | AnyConnect<br>Secure Mobility Client | cisco   |
|-----|--------------------------------------|---------|
| 10  | VPN:<br>Ready to connect.            |         |
| -   | myvpn.monroecc.edu                   | Connect |
| * 2 |                                      | _       |

3: Click on "Connect" and enter your credentials when prompted. Do not use the full @monroecc.edu email address, just the username.

4: After a successful connection you should see the Cisco Client icon as seen in the picture below with a lock next to it.

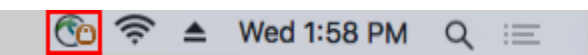

5: If your top menu bar does not say Finder next to the apple logo then open up Finder from the dock at the bottom of your screen by clicking on the following icon.

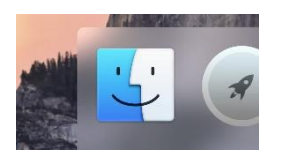

6: On the menu bar at the top of your screen click on "Go" and then click "Connect to Server."

| <b>É Finder</b> File Edit View                                                                                   | Go Window Help                 |             |
|----------------------------------------------------------------------------------------------------|--------------------------------|-------------|
|                                                                                                    | Back                           | ¥[          |
|                                                                                                    | Forward                        | 発]          |
|                                                                                                    | Select Startup Disk on Desktop | ☆発↑         |
| Stell Mich                                                                                                    | All My Files                   | 企業F         |
| and the second second second second second second second second second second second second second second second | Documents                      | <b>企業O</b>  |
|                                                                                                    | 🗐 Desktop                      | <b>☆</b> ₩D |
|                                                                                                    | O Downloads                    | τ#L         |
|                                                                                                    | 😭 Home                         | <b>☆</b> 業H |
|                                                                                                    | Computer                       | <b>企業C</b>  |
|                                                                                                    | @ AirDrop                      | 仓器R         |
|                                                                                                    | Wetwork                        | <b>☆</b> ₩K |
|                                                                                                    | iCloud Drive                   | <b>企</b> 第1 |
| 188 (189 - 199 - 199 - 199 - 199 - 199 - 199 - 199 - 199 - 199 - 199 - 199 - 199 - 199 - 199 - 199 - 199 - 199   | A Applications                 | <b>☆</b> ₩A |
|                                                                                                    | 💥 Utilities                    | <b>☆</b> ₩U |
|                                                                                                    | Recent Folders                 | •           |
|                                                                                                    | Go to Folder                   | 企業G         |
|                                                                                                    | Connect to Server              | ЖK          |

7: In the Connect to Server dialogue box type in the address listed below into the server address field and then click on the + button to add the address to your favorites.

Type in this address: smb://mdrive.monroecc.edu

|                   | Connec             | ct to Server |         |
|-------------------|--------------------|--------------|---------|
| Server Address:   |                    |              |         |
| smb://mdrive.     | monroecc.edu       |              | + 0~    |
| Favorite Servers: |                    |              |         |
| 📇 smb://mo        | frive.monroecc.edu |              |         |
|                   |                    |              |         |
|                   |                    |              |         |
| ? Remo            | ve                 | Browse       | Connect |

8: Click "Connect."

9: Enter your MCC username and password.

| Enter your name and password for the server<br>"mdrive.monroecc.edu".<br>Connect As: Ouest<br>Registered User |                            |
|----------------------------------------------------------------------------------------------------|----------------------------|
|                                                                                                    | Name: mccuser@monroecc.edu |
|                                                                                                    | Password:                  |
| Remember this password in my keychain                                                                         |                            |
|                                                                                                    | Cancel Connect             |

10: A new window will appear on the desktop that will give you access to the M-Drive folders.

| 000         |                                                                   |
|-------------|-------------------------------------------------------------------|
| <i>ħ</i> ħħ | Select the volumes you want to mount on<br>"mdrive.monroecc.edu": |
|             | Courses                                                           |
|             | MCC                                                               |
|             | Offices                                                           |
|             | Users                                                             |
|             |                                                                   |
|             |                                                                   |
|             |                                                                   |
|             |                                                                   |
|             |                                                                   |
|             |                                                                   |
|             | Cancel OK                                                         |

To access the M-Drive again in the future, simply open the Cisco AnyConnect Client, click the "Connect button. Then open finder, click "Go," click "Connect to Server" and click the "Connect" button.